## **Online Horse Show Entry**

This year, in addition to mailing entries, you can also enter online at www.HorseShowsOnline.com

There is no fee to enter online and information can be saved and used at other horse shows. Once on their website, click on tab – "Member Services" and either login, or, create a new account.

Add your personal information at the 'People' tab. Also add riders and trainers at your 'People' tab – you will need this when entering a show. Add your horse information at the 'Horse' tab – including association numbers.

Select 'Show Entries' tab and then 'Enter A Show' tab. Scroll down to Oregon State Fair Horse Show with a start date of August 28, 2023. Select this show and then click on 'Start a new Entry' tab.

The online entry wizard will guide you through the steps to complete the entry form. The basic steps in the wizard are:

- Select the horse, people and riders for your entry
- Scroll through the divisions and select the classes each rider is entered in click on small square on far right
- At next step, review what appropriate fees are associated with your entry e.g. how many stalls and if non-member fees
- If the information is correct click on 'checkout' tab. Ignore prompting to enter credit card information. P:rior to picking up number at the horse show office, you will need to leave an open check or credit card number.

## **Other options are:**

Download a blank entry form from the Oregon State Fair website. Fill out and mail along with check for full amount to:

Horse Show Secretary Oregon State Fair Horse Show 2330 17<sup>th</sup> Street NE Salem, OR 97301

Or, fill out, scan and email to Ron Hood at <u>rhood722@gmail.com</u> – he will call you to get credit card information over the phone.